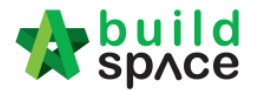

## How to "Export Bill" & "Import Bill"

1. Select a bill that you want to export and then click "Export Bill" icon.

| -               | space Project Builder                            |                            |                  |                   |                    |           |             |
|-----------------|--------------------------------------------------|----------------------------|------------------|-------------------|--------------------|-----------|-------------|
| Proj            | ect Builder > Sample Project (Status::PRE TENDEF | R)                         |                  |                   |                    |           |             |
| (1) In          | nport Rates 🛛 🚭 Project Analyzer 💌 📄 Project     | Summary 🛛 🚰 Sub-Packag     | es 🛛 📥 Schedule  | Of Quantities 🛛 🤅 | Publish To Tender  |           |             |
| Proj            | ect Break down Project Properties                |                            |                  |                   |                    |           |             |
| ⊕ A             | dd Bill 🔻 🕀 Add Level 🛛 💿 Indent 🛛 🕤 Outde       | ent 🛛 😑 Delete 🛛 🕒 Im port | From Files 🔻 🕤   | Export Bill 🕕     | Backup 🔻 🙆 Reload  |           |             |
| No. Description |                                                  | Original Amount            | Total Markup (%) | Totar Markup      | (RM) Overall Total | % Project | Recalculate |
|                 | Sample Project                                   |                            |                  |                   |                    |           |             |
| 1               | BILL NO.1 -GENERAL CONDITIONS &<br>PRELIMINARIES | 852,500.00                 |                  |                   | 852,500.00         | 2.86%     |             |
| 2               | BILL NO.2 - PILING WORKS                         | 1,179,754.88               |                  |                   | 1,179,754.88       | 3.96%     |             |
|                 | Building Work                                    |                            |                  |                   |                    |           |             |
| 3               | BILL NO.3 - MULTI TYPES                          | 9,919,947.45               |                  |                   | 9,919,947.45       | 33.30%    |             |
| 4               | BILL NO.4 - SINGLE TYPE                          | 1,209,493.29               |                  |                   | 1,209,493.29       | 4.06%     |             |
| 5               | BILL NO 5 - PROVISIONAL SUM                      | 16 626 000 00              |                  |                   | 16 626 000 00      | 55.81%    |             |

2. Select which **elements** that you want to export and tick whether you want export "**Rate**" or "**Quantity**". Then click "**Export**" button.

| Ex                | Export Items From Bill |                                                    |  |  |  |  |
|-------------------|------------------------|----------------------------------------------------|--|--|--|--|
| 8                 | Close                  |                                                    |  |  |  |  |
| Ele               | Elements >             |                                                    |  |  |  |  |
| (T)               | Expor                  | Rate Quantity Bill Ref Excel Csv Xml               |  |  |  |  |
|                   | No.                    | Description                                        |  |  |  |  |
|                   | 1                      | Bill No. B.3/1 - WORK BELOW GROUND FLOOR LEVEL     |  |  |  |  |
| ~                 | 2                      | Bill No. B.3/2 - FRAME                             |  |  |  |  |
| $\mathbf{\nabla}$ | З                      | Bill No. B 3/3 - INDUSTRIALISED BUILDING SYSTEMS   |  |  |  |  |
|                   | 4                      | Bill No. B.3/4 - ROOF CONSTRUCTION                 |  |  |  |  |
|                   | 5                      | BIII No. B.3/5 - ROOF FINISHES AND RAINWATER GOODS |  |  |  |  |
|                   | 6                      | BIII No. B.3/6 - EXTERNAL WALLS, DOORS AND WINDOWS |  |  |  |  |
|                   | 7                      | Bill No. B.3/7 - PARTITIONS, DOORS AND WINDOWS     |  |  |  |  |
|                   | 8                      | Bill No. B.3/8 - EXTERNAL WALL FINISHES            |  |  |  |  |
|                   | 9                      | Bill No. B.3/9 - INTERNAL WALL FINISHES            |  |  |  |  |
|                   | 10                     | Bill No. B.3/10 - FLOOR FINISHES                   |  |  |  |  |
|                   | 11                     | Bill No. B.3/11 - CEILING FINISHES                 |  |  |  |  |
|                   | 12                     | Bill No. B.3/12 - SUNDRIES                         |  |  |  |  |
|                   | 13                     | BIII No. B.3/13 - SANITARY FITTINGS & ACCESSORIES  |  |  |  |  |
|                   | 14                     |                                                    |  |  |  |  |

3. You can change the file name and click "**Download**".

| .xlsx |
|-------|
|       |

Visit our forum & tutorials at <a href="http://forum.buildspace.my">http://forum.buildspace.my</a> - 1 -

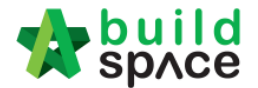

4. To import, click at any bill and click at "Import From File" and select "Import Bill".

| 1      | SpAce Project Builder                                              |                                              |                              |               |           |             |
|--------|--------------------------------------------------------------------|----------------------------------------------|------------------------------|---------------|-----------|-------------|
| Proj   | ect Builder > Sample Project (Status::PRE TENDE                    | R)                                           |                              |               |           |             |
| (1) In | n port Rates 🛛 🍧 Project Analyzer 🔻 📔 Projec                       | t Summary 🛛 🔓 Sub-Packages 🛛 🛓 Schedule      | Of Quantities   📀 Publish To | Tender        |           |             |
| Proj   | ect Breakdown Project Properties                                   |                                              |                              |               |           |             |
| €A     | add Bill ▼   🕀 Add Level   📀 Indent   💽 Outo                       | ient   😑 Delete   😃 Import From Files 💌   😭  | ) Export Bill 🛛 🕕 Backup 💌 🛛 | Reload        |           |             |
| No.    | Description                                                        | Origine Import Bill                          | ) Total Markup (RM )         | Overall Total | % Project | Recalculate |
| 1      | Sample Project<br>BILL NO.1 -GENERAL CONDITIONS &<br>PRELIMINARIES | Import From Buildsoft<br>8 Import From Excel |                              | 852,500.00    | 2.86%     |             |
| 2      | BILL NO.2 - PILING WORKS                                           | 1,179,754.88                                 |                              | 1,179,754.88  | 3.96%     |             |
|        | Building Work                                                      |                                              |                              |               |           |             |
| 3      | BILL NO.3 - MULTI TYPES                                            | 9,919,947.45                                 |                              | 9,919,947.45  | 33.30%    |             |
| 4      | BILL NO.4 - SINGLE TYPE                                            | 1,209,493.29                                 |                              | 1,209,493.29  | 4.06%     |             |
| 5      | BILL NO.5 - PROVISIONAL SUM                                        | 16,626,000.00                                |                              | 16,626,000.00 | 55.81%    |             |
|        |                                                                    |                                              |                              |               |           |             |

5. Click at "Select File".

| Import Bill                |        |
|----------------------------|--------|
| S Close                    |        |
| Import Eile<br>Select File | *<br>* |

6. Browser the file and click "Open".

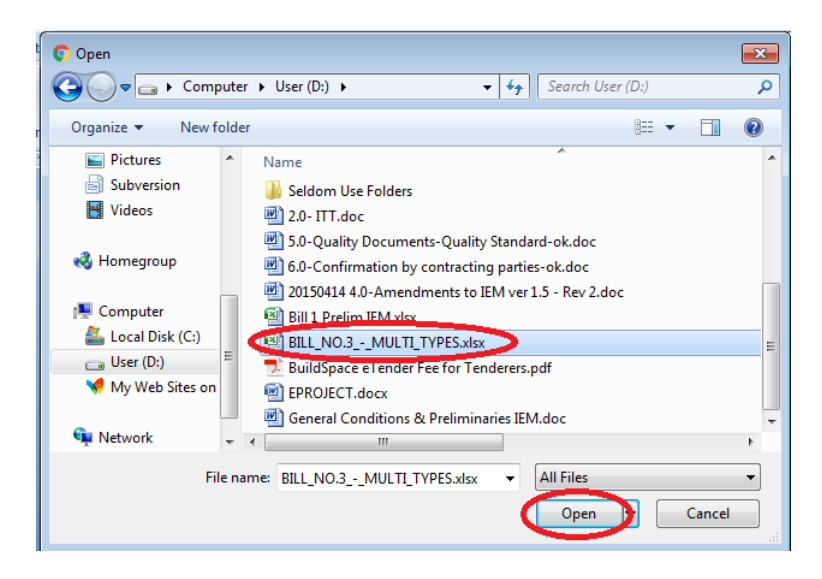

Visit our forum & tutorials at <a href="http://forum.buildspace.my">http://forum.buildspace.my</a> - 2 -

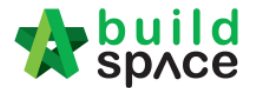

7. Then **select the elements** and tick whether you want to import "**Rate**" and "**Quantity**". Then click whether you want to "**Import Into Existing Bill**" or "**Import As New Bill**".

| n. | 00          | F TOROT DAHARI                                                                  |            |       |  |  |  |
|----|-------------|---------------------------------------------------------------------------------|------------|-------|--|--|--|
| Im | Import File |                                                                                 |            |       |  |  |  |
| 8  | 8 Close     |                                                                                 |            |       |  |  |  |
| Ek | ements      | s>                                                                              |            |       |  |  |  |
|    | Impor       | t Into Existing Bill 📋 Import As New Bill 🔽 Rate 🛛 🖓 Quantity 🔅 Bill References |            |       |  |  |  |
|    | No.         | Description                                                                     | Item Count | Error |  |  |  |
|    | 1           | Bill No. B.3/1 - WORK BELOW GROUND FLOOR LEVEL                                  | 61         | 0     |  |  |  |
|    | 2           | Bill No. B.3/2 - FRAME                                                          | 14         | 0     |  |  |  |
| ~  | 3           | Bill No. B 3/3 - INDUSTRIALISED BUILDING SYSTEMS                                |            |       |  |  |  |
| ~  | 4           | BIII No. B.3/4 - ROOF CONSTRUCTION                                              |            |       |  |  |  |
|    | 5           | Bill No. B.3/5 - ROOF FINISHES AND RAINWATER GOODS                              | 24         | 0     |  |  |  |
|    | 6           | BIII No. B.3/6 - EXTERNAL WALLS, DOORS AND WINDOWS                              | 47         | 0     |  |  |  |
|    | 7           | BIII No. B.3/7 - PARTITIONS, DOORS AND WINDOWS                                  | 27         | 0     |  |  |  |
|    | 8           | Bill No. B.3/8 - EXTERNAL WALL FINISHES                                         | 14         | 0     |  |  |  |
|    | 9           | Bill No. B.3/9 - INTERNAL WALL FINISHES                                         | 16         | 0     |  |  |  |
|    | 10          | Bill No. B.3/10 - FLOOR FINISHES                                                | 25         | 0     |  |  |  |
|    | 11          | Bill No. B.3/11 - CEILING FINISHES                                              | 21         | 0     |  |  |  |
|    | 12          | Bill No. B.3/12 - SUNDRIES                                                      | 13         | 0     |  |  |  |
|    | 13          | BIII No. B.3/13 - SANITARY FITTINGS & ACCESSORIES                               | 18         | 0     |  |  |  |

8. Then you can see the bill had been imported.